## ①コドモンでの出欠申請方法ついて

本児童クラブでのコドモンの出欠申請方法について説明します。 基本操作方法につきましては、 コドモンヘルプ <u>https://help.codmon.com/parent</u> をご活用ください。

コドモンでは「出席」「欠席」を選択できますが本児童クラブでは、「欠席」のみを使用します。 「欠席」の申請をもって出欠の判断をすることになりますので、「欠席」の申請のない日は、「出 席」と判断させて頂くことになります。

「全出席」の場合は、「未入力」と区別する為、その他にて対象月の初め(土日祝日除く)に 「全出席予定」と入力してください。

申請期日は、前月の20日までになります。月単位の予定をコドモンにて申請してください。前月 の20日をもって来月の保育の予定等を決定しますので、ご協力の程よろしくお願いします。 20日以降で、追加の「欠席」申請もしくは、「欠席」から「出席」への変更がある場合は、 該当日の「欠席」の申請、および「欠席」の変更連絡を行ってください。 コドモンによる出欠の変更は、2時までにお願いします。2時以降は、電話での連絡をお願い します。ご協力の程よろしくお願いします。

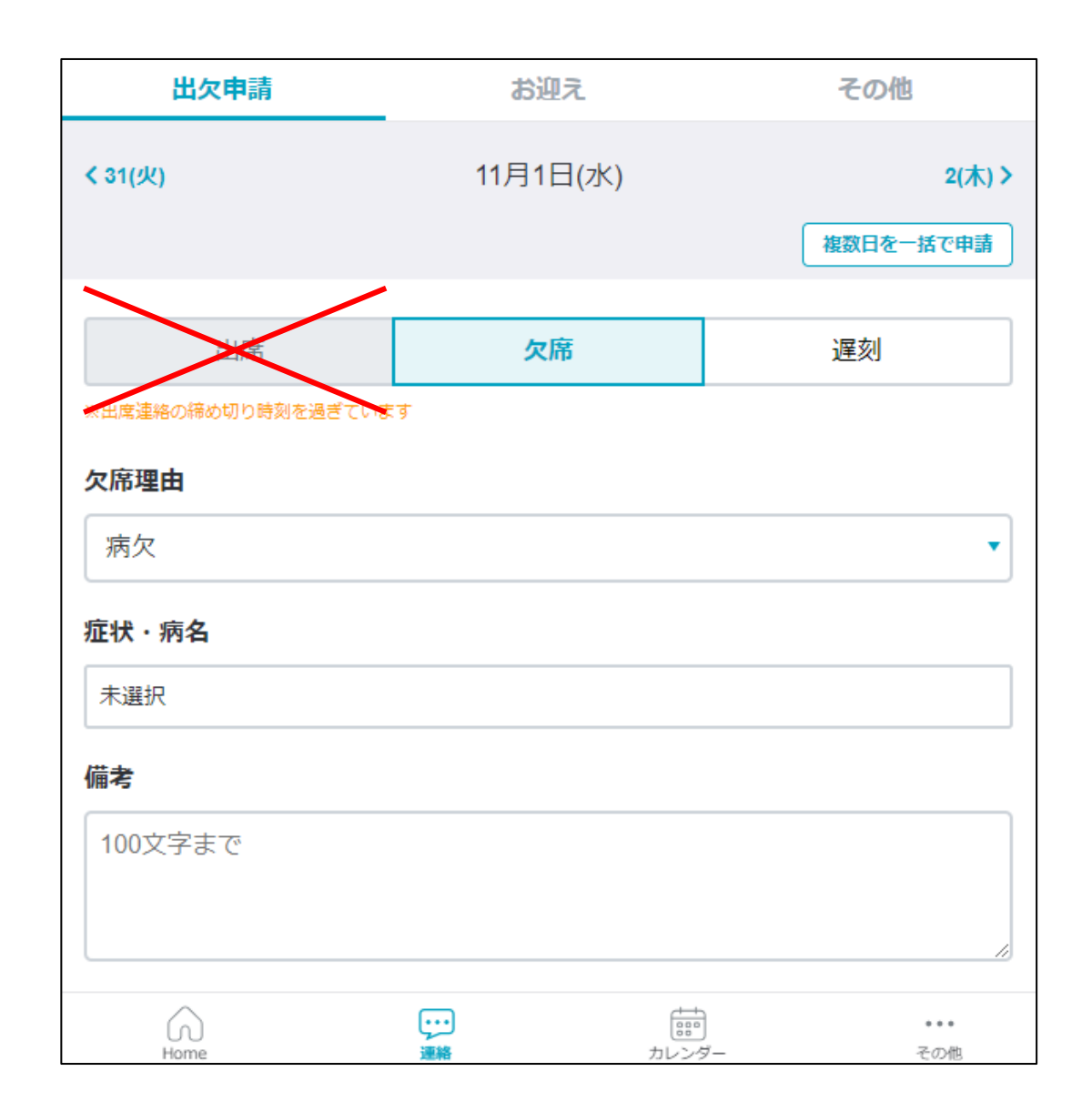

# ②出欠(欠席)の申請の方法

「欠席」の申請をもって、出欠判断します。 「欠席」の連絡のない日は、「出席」と判断します。 断します。 出席のボタンは使用しません。

※出席ボタンは選択できても選択しないでください。 また、出席ボタンの下に締め切り期限の警告が出て いても、欠席申請には関係ありません。

「欠席」のボタンを選んで、欠席理由等を入 力して申請してください。

「複数日を一括で申請」を選ぶことで一括の 申請できます。

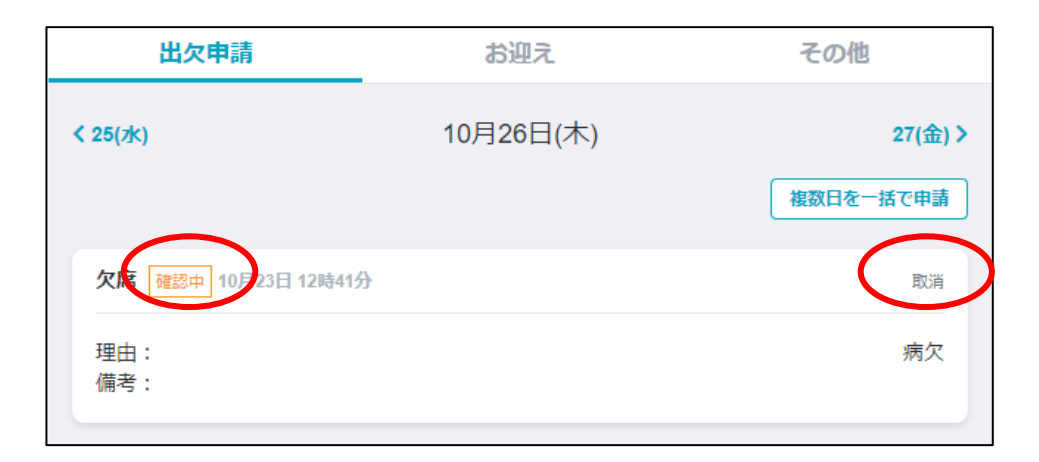

#### 申請すると、左の様に表示されます。 「確認中」の場合は、自由に取消が可能です。

| 欠席 確認済 10月 3日 13時20分 |    |
|----------------------|----|
| 理由:<br>備考:           | 病欠 |

| 出欠申請        | お迎え                    | その他     |  |  |  |  |
|-------------|------------------------|---------|--|--|--|--|
| く 25(水)     | 10月26日(木)              | 27(金) > |  |  |  |  |
| その他の連絡      |                        |         |  |  |  |  |
| 連絡帳、遅刻欠席等に認 | 連絡帳、遅刻欠席等に該当しない連絡ができます |         |  |  |  |  |
| 連絡事項        |                        |         |  |  |  |  |
|             |                        |         |  |  |  |  |
|             |                        |         |  |  |  |  |
| _           |                        |         |  |  |  |  |
|             | 先生に連絡する                |         |  |  |  |  |

「確認済」となっている場合は、施設側で確 定をしていますので、取消はできなくなります。

取消ができない場合は、その他より「欠席」 取り止めの旨を連絡をしてください。

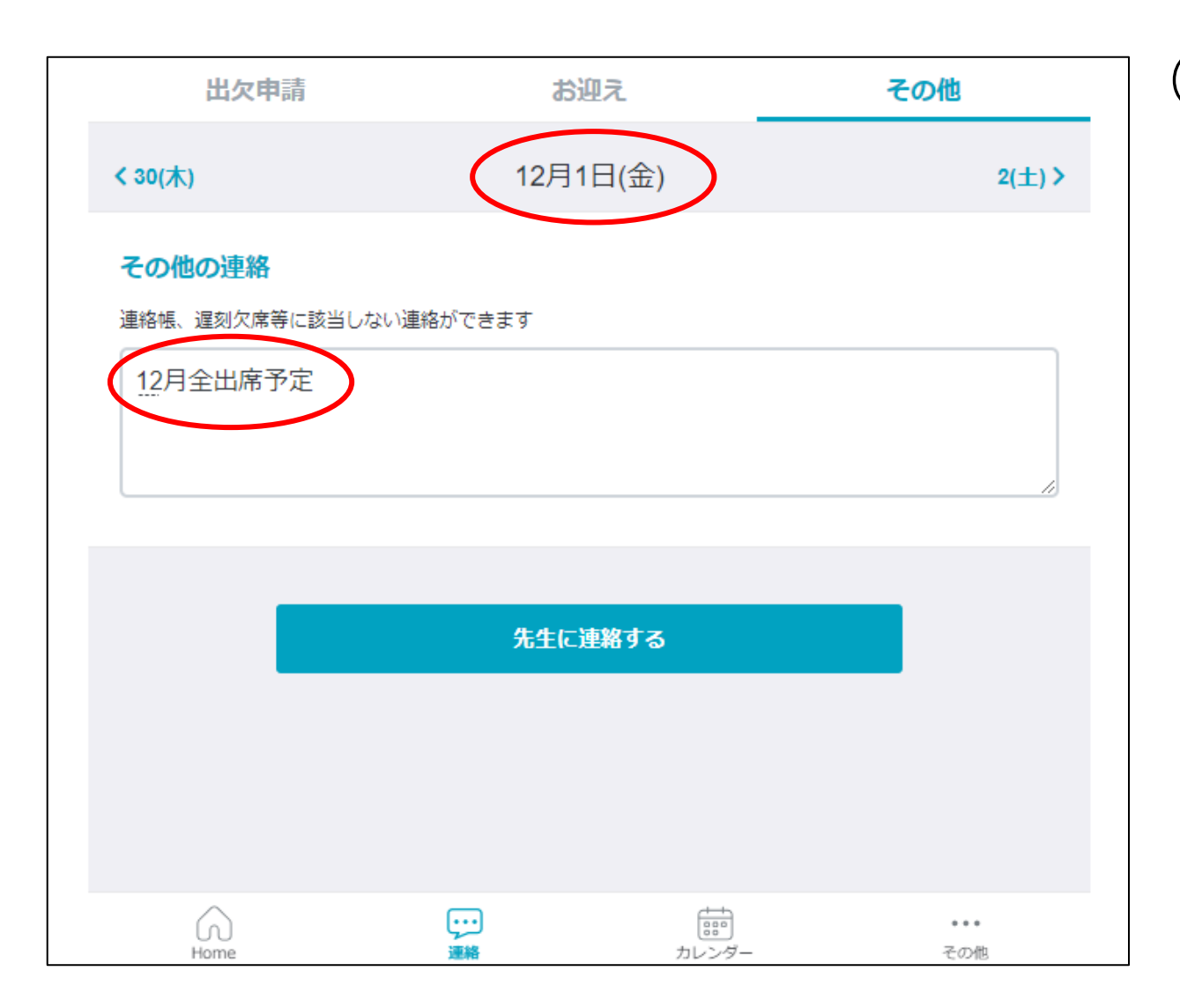

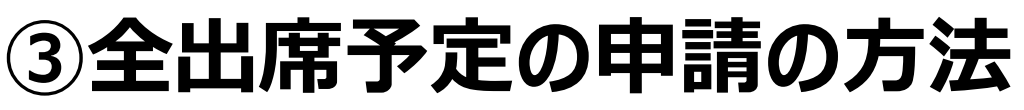

全出席予定の場合 「全出席」か「未入力」を区別するために、 「全出席」予定の場合は、対象月の月初め の土日祝日を除く、最初の日に、その他の連 絡にて、「全出席予定」と入力し、申請をして ください。

④一括申請について

該当日をチェックしてまとめて申請が可能です。

申請の取消は、この画面ではできませんので、

日表示に切替て取消をしてください。

その他の連絡についても、この画面では確認で

きません。日表示に切替て確認してください。

| 出欠申請                    |                  | 申請        | お迎え      | その他                   |  |  |
|-------------------------|------------------|-----------|----------|-----------------------|--|--|
| ≮ 10月                   |                  |           | 2023年11月 | 12月 ><br>日表示に切替       |  |  |
| $\overline{\checkmark}$ | 日付               | 予定        |          | 備考                    |  |  |
| <b>~</b>                | 1(7K)            | -         |          |                       |  |  |
| 2                       | 2(木)             | 欠席<br>確認済 |          |                       |  |  |
| <ul> <li></li> </ul>    | 3(金)             |           |          |                       |  |  |
| $\overline{\checkmark}$ | 4(土)             | 121       |          |                       |  |  |
| -                       | 5(日)             |           |          |                       |  |  |
| <ul> <li></li> </ul>    | 6(月)             |           |          |                       |  |  |
| -                       | <del>7</del> (火) | 欠席<br>確認済 |          |                       |  |  |
| 選択した日程をまとめて申請する         |                  |           |          |                       |  |  |
|                         | Home             |           |          | ・・・<br>・・・<br>ンダー その他 |  |  |

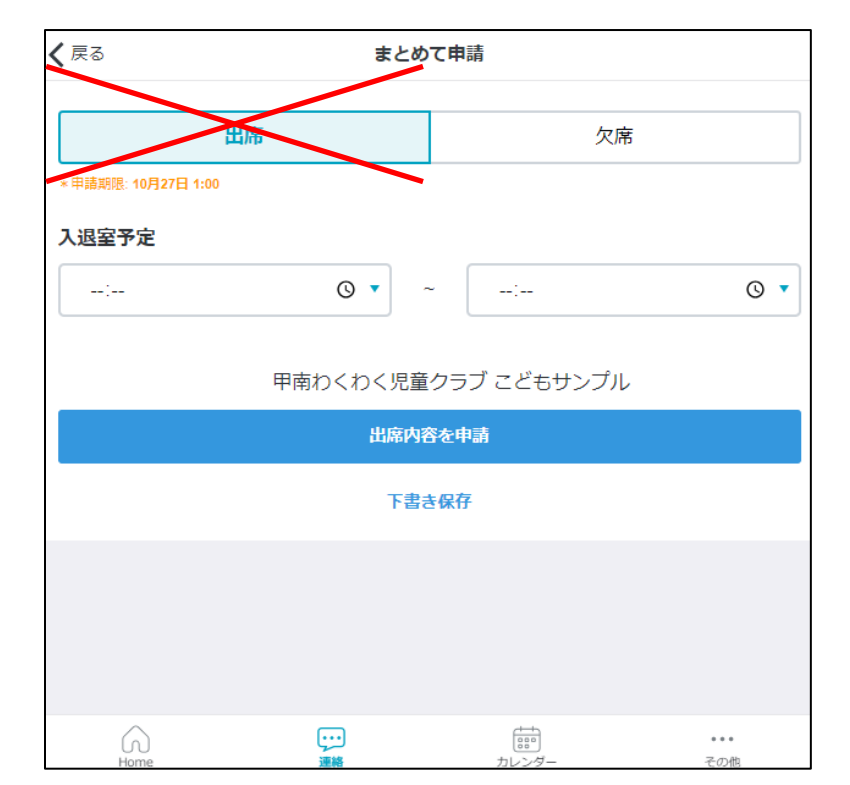

| <b>〈</b> 戻る | まとる      | めて申請             |     |
|-------------|----------|------------------|-----|
| Ŀ           | 出席       | 欠席               |     |
| 欠席理由        |          |                  |     |
| 病欠          |          |                  | •   |
| 症状・病名       |          |                  |     |
| 未選択         |          |                  |     |
| 備考          |          |                  |     |
| 100文字まで     |          |                  |     |
|             |          |                  | h   |
|             |          | · ^              |     |
|             | 甲南わくわく児童 | クラノ こともサンフル      |     |
|             | 火席名      | <u>र</u> ममा<br> |     |
| 6           | <b></b>  |                  | ••• |

日選択と同じように「欠席」

#### を申請してください。

「出席」のボタンは使用しない

でください。

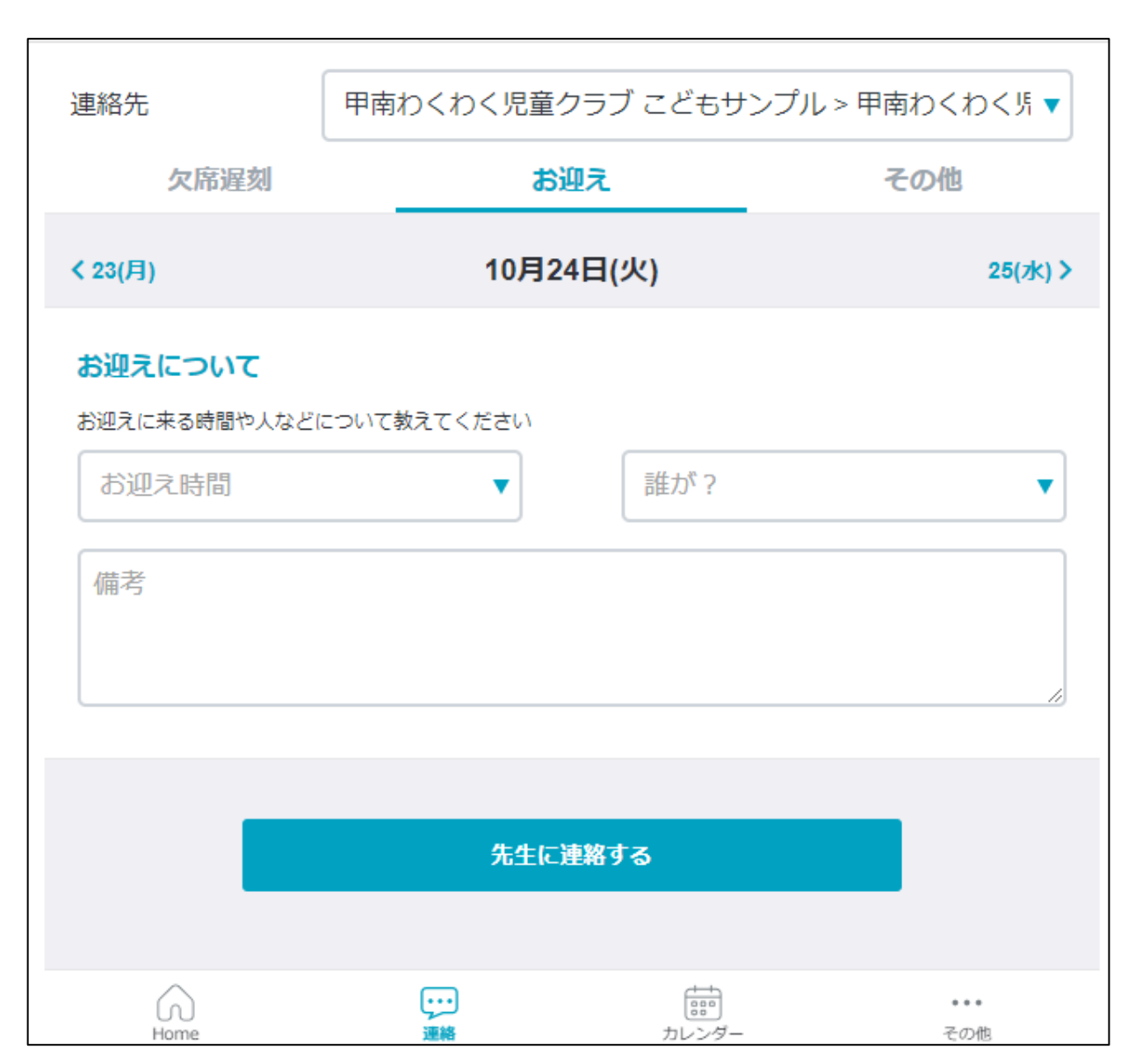

### ⑤お迎えの時間・人の変更連絡

お迎えの時間・人の変更・連絡につ

いてもできますので、必要に応じて、

#### 連絡してください。